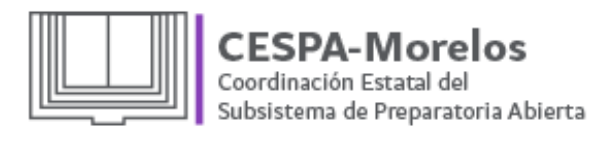

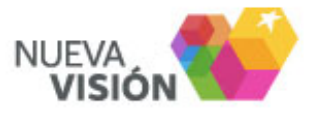

# •Manual Básico de la PLATAFORMA VIRTUAL•

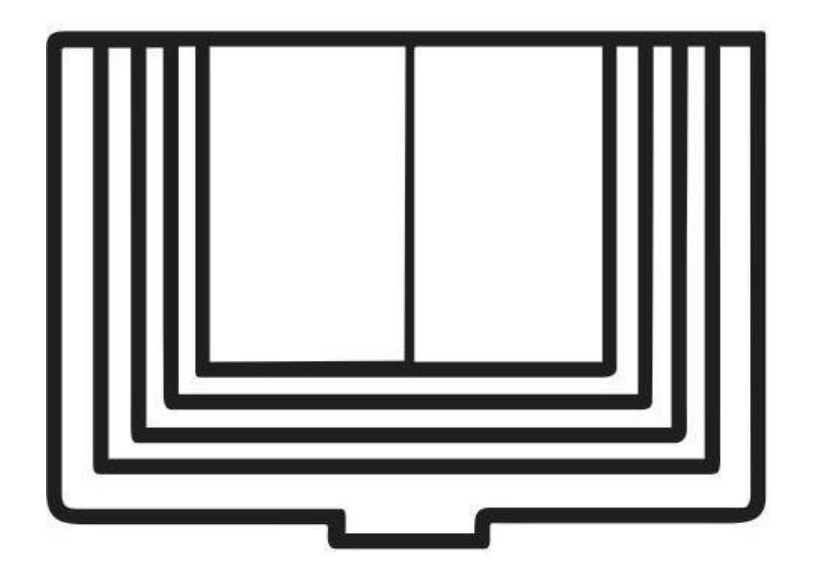

www.prepaabierta.morelos.gob.mx

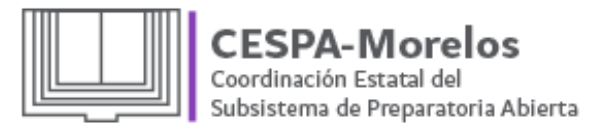

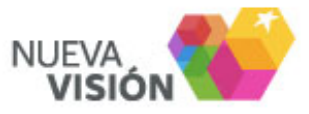

#### ¿Qué es una plataforma virtual?

Es un programa especializado que cuenta con las herramientas para la gestión de la enseñanza y el aprendizaje e intenta reproducir, lo más fielmente posible, la sensación de presencia en un aula, siendo la comunicación entre el estudiante y su tutor a través de este medio.

### ¿Cuáles son sus ventajas?

• Las grandes distancias que impiden asistir a Preparatoria Abierta para asesorías académicas ya no son un problema con estos cursos virtuales, se puede acceder en cualquier lugar con acceso a internet.

• Es una excelente herramienta para mejorar el desarrollo académico para las personas que desean avanzar a su propio ritmo o se encuentran trabajando.

• **F**lexibilidad de horarios, lo que facilita la organización del tiempo del alumnado respetando la vida familiar y las obligaciones laborales.

•Se cuenta con un tutor virtual participativo desde antes de abrirse el curso (escribiendo contenidos acompañado de especialistas en pedagogía y en el contenido de la materia) y durante el mismo.

• Atención personalizada pues el tutor virtual acompaña, supervisa y corrige de manera individual.

• Es una herramienta que le enseña al estudiante a aprender.

• Instruye a los estudiantes en las técnicas del autoaprendizaje y la autoformación las cuales reforzadas con las tecnologías de la información y el conocimiento (TIC) permiten un aprovechamiento más completo en lo que a contenidos se refiere.

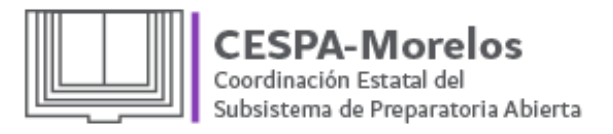

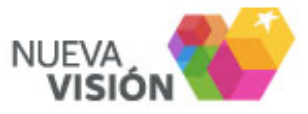

#### Acceso a la plataforma:

**P**ara poder acceder a la plataforma se proporciona un <u>NOMBRE DE USUARIO</u> y una <u>CONTRASEÑA</u> al estudiante para obtener una cuenta personal para poder gestionar su aprendizaje virtualmente.

Los pasos para poder ingresar a cualquier curso son los siguientes:

• **P**aso 1: Ingresar a la página de la Plataforma Virtual.

Link: http://www.prepaabiertacursos.morelos.gob.mx/moodle/login/index.php

• **P**aso 2: Aparecerá una pantalla donde se nos solicitará un NOMBRE DE USUARIO y una CONTRASEÑA (*Hace distinción entre mayúsculas y minúsculas*).

#### Usuarios registrados

Entre aquí usando su nombre de usuario y contraseña (Las 'Cookies' deben estar habilitadas en su navegador) 🕐

Nombre de usuario Contraseña Recordar nombre de usuario ¿Olvidó su nombre de usuario o contraseña?

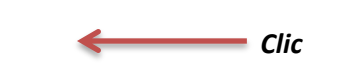

• Paso 3: Escribir su contraseña y nombre de usuario para después hacer clic en el botón entrar.

• Paso 4: Aparecerá la pantalla de Bienvenida y podrás ingresar a los cursos que solicitaste

| matriculación. | Cespa<br>Coordinación<br>Subsistema                                                                                                    | n <b>Estatal del</b><br>n Estatal del<br>de Preparatoria Ablerta                                                                                                    |                                                                                                    |
|----------------|----------------------------------------------------------------------------------------------------|----------------------------------------------------------------------------------------------------|----------------------------------------------------------------------------------------------------|
|                | 🔒 Página de CESPA Cu                                                                                                    | ursos                                                                                                    |                                                                                                    |
|                | Calendario C<br>agosto 2014<br>Terre fuer mar má Jano Ver Sala<br>a solar de la solar de la solar de la solar<br>a solar de la solar de la solar de la solar de la solar<br>a solar de la solar de la solar de | Mensaje de bienvenida:<br>La Coordinación Estatal del Subsistema de Preparatoria Abie<br>podrás encontrar cursos que están disponibles en modalidad en lin<br>Si deseas mayor información acude a nuestra oficina ubicada en:<br>Boulevard Cuauhnáhuac Km 1.7 BP/ acceso sur Biblioteca Central<br>Colonia Bugambilias, Cuenavaca Morelos, C.P. 62429<br>Tels. 01(777) 3-16-8-24, 01(777) 5-16-32-35,<br>Lada sin costo: (01800) 50-57-765 | <b>rta del Estado de Morelo</b> s, te da la más cordial bienvenida a esta página, en donde<br>ea.<br>*17 de Abril", Interior parque "Luis Donaldo Colosio Murrieta" (antes "Solidaridad") |
|                | Navegación 🛛 🖸 🗹<br>Página Principal (home)<br>Mi hogar (área                                                                                                    | Si nunca has utilizado la plataforma de CESPA, te recomendamos iniciar con el curso de "Moodle Estudiantes" para familiarizarte con el funcionamiento del sistema.                                                                                                    |                                                                                                    |
|                | personal)<br>Páginas del sitio                                                                                                    | Mis cursos                                                                                                    |                                                                                                    |
|                | Mi perfil<br>Mis cursos                                                                                                    | Moodle Estudiantes<br>Profesor: Rocelia Arenas Arrocena<br>Profesor: Lic. Ariadna Román Benítez                                                                                                    | Moodle estudiantes                                                                                                    |
|                | Configuraciones 🖃 🖬 🕒 Ajustes de mi perfil                                                                                                    | Módulo 2 - El Lenguaje en la relación del hombre con<br>el mundo<br>Profesor: Rosendo Hernández Acevedo                                                                                                    | Módulo 2 - El Lenguaje en la relación del hombre con el mundo                                                                                                    |
|                |                                                                                                    | Módulo 4 - Ser Social y Sociedad                                                                                                    | Módulo 4 - Ser Social y Sociedad                                                                                                    |

www.prepaabierta.morelos.gob.mx

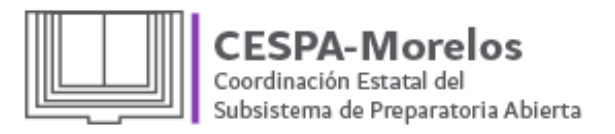

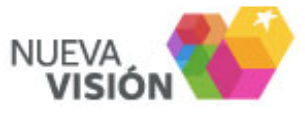

## ¿Cuáles son las herramientas para gestionar mi aprendizaje en la plataforma?

La plataforma ofrece distintas actividades educativas así como diferentes modalidades para la presente información, esencial y complementaria del contenido del módulo.

En el caso de presentación de información se usan Prezis, presentaciones PowerPoint y vídeos.

#### Actividades educativas:

-Tarea: Una actividad que evaluará el tutor

-Wiki: Es una actividad donde puedes hacer tu propia página de información.

-Taller: Es un espacio para evaluar un trabajo que se tiene que subir a la plataforma sobre algún tema.

-Foro: Es un espacio de para intercambiar ideas y opiniones.

-Cuestionario: Puede funcionar como examen o como actividad de la unidad.

Felicidades por formar parte de esta sociedad del conocimiento donde la virtualidad nos dará grandes satisfacciones y frutos que cosecharemos día a día y te reiteramos que tenemos un compromiso con cada persona que se integra a nuestra institución, el cual es otorgar enseñanza y brindar un servicio de calidad.